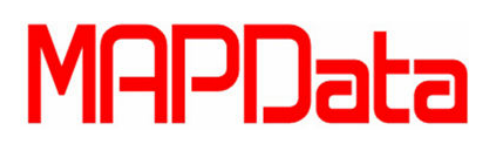

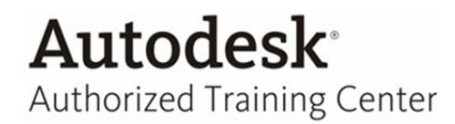

## **Tutorial Autodesk Inventor 2014**

## Create an iFeature (Criar uma iFeature)

O objetivo deste tutorial é mostrar como criar um iFeature, que é uma feature inteligente onde o usuário poderá inserir sempre que precisar e evitando assim o trabalho repetitivo de criar sketches e features que são mais usuais.

1. Utilizando a primitiva Box, faça um retângulo (plano XY) de 100x50 com o meio na origem e extrude com 100mm.

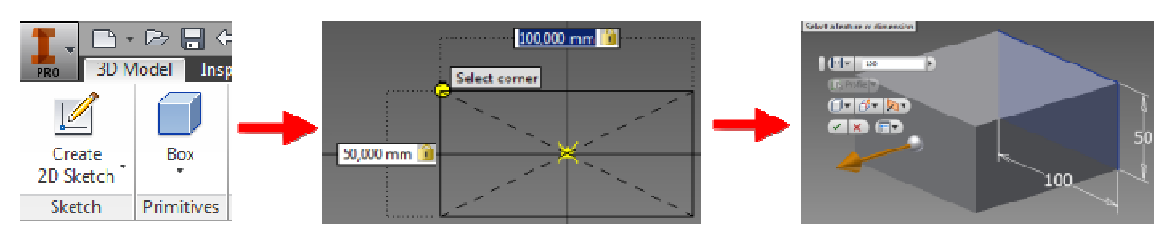

2. Crie o Sketch abaixo na face do retângulo.

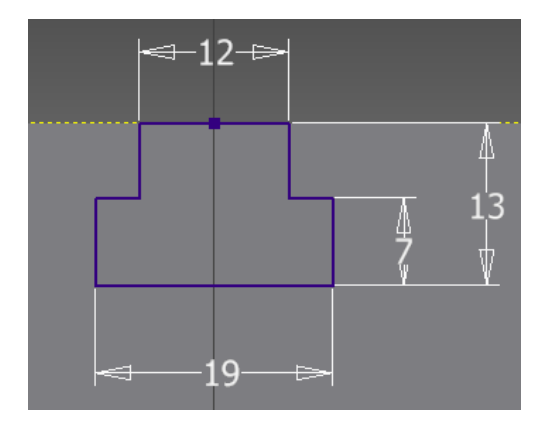

3. Faça a extrusão removendo o material, com 100mm de distância

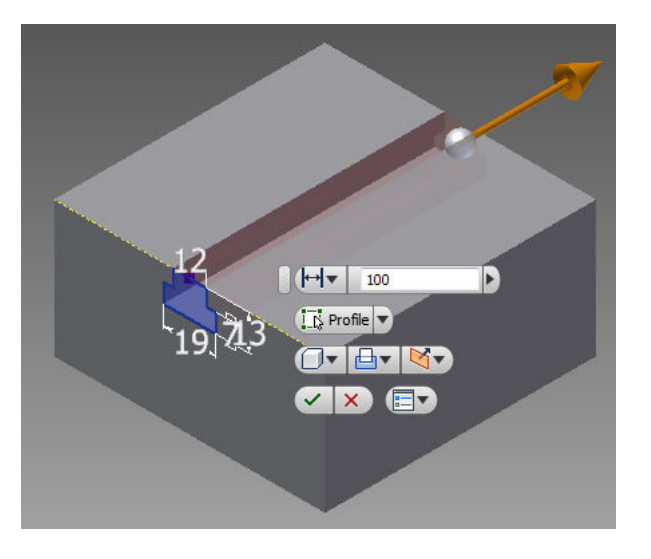

4. Clique na aba Manage > Painel Author > Extract iFeature.

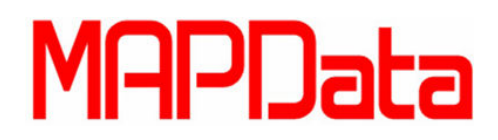

Autodesk<sup>®</sup> Authorized Training Center

- 5. Selecione no Model browser a Extrusion2.
- 6. Clique nos parâmetros na caixa a esquerda e adicione os parâmetros e a aresta de referência em >> e renomeie, conforme imagem

| Extract iFeature                                                                                                    |    |                                                                           |                                           |                                      |                                                                           | <b>— X</b> — |
|----------------------------------------------------------------------------------------------------|----|---------------------------------------------------------------------------|-------------------------------------------|--------------------------------------|---------------------------------------------------------------------------|--------------|
| Type<br>Standard iFeature<br>Selected Features                                                                                                    | >> | Sheet Metal Pund                                                          |                                           |                                      |                                                                           |              |
| [;#] iFeature4         □       ①         ■       ①         ■       ①         ■       ①         ■       ①         ■       ①         ■       ①         ■       ①         ■       ①         ■       □         ■       □         ■       □         ■       □         ■       □         ■       □         ■       □         ■       □         ■       □         ■       □         ■       □         ■       □         ■       □         ■       □         ■       □         ■       □         ■       □         ■       □         ■       □         ■       □         ■       □         ■       □         ■       □         ■       □         ■       □         ■       □         ■       □         ■       □         ■ <td>Base_maior<br/>Base_menor<br/>Largura_menor<br/>Largura_maior<br/>Comprimento</td> <td>19 mm<br/>12 mm<br/>7 mm<br/>13 mm<br/>100 mm</td> <td>None<br/>None<br/>None<br/>None<br/>None</td> <td>Base maior<br/>Base menor<br/>Largura menor<br/>Largura maior<br/>Comprimento</td> <td></td> |    | Base_maior<br>Base_menor<br>Largura_menor<br>Largura_maior<br>Comprimento | 19 mm<br>12 mm<br>7 mm<br>13 mm<br>100 mm | None<br>None<br>None<br>None<br>None | Base maior<br>Base menor<br>Largura menor<br>Largura maior<br>Comprimento |              |
| x= d8 [100 mm]<br>x= d9 [0,0 deg]                                                                                                    |    | Position Geometry<br>Name<br>Reference Line 1<br>Profile Plane 1          | Prom<br>Pick R<br>Pick P                  | pt<br>Reference Lin<br>Profile Plane | e                                                                         |              |
| 4                                                                                                    |    | Manufacturing<br>Specify Punch ID<br>Simplified Representation            | 'n                                        |                                      | Custo                                                                     | h<br>m<br>F  |
|                                                                                                    |    |                                                                           |                                           |                                      | Save                                                                      | Cancel       |

- 7. Clique em Save e na caixa de dialogo Save As nomeie como Rasgo\_T.
- 8. Uma caixa de dialogo irá informar que o local não está no projeto ativo. Clique Yes e salve.

Dica: Se você precisar publicar bastante iFeatures, mapeie a pasta das iFeatures em seu projeto como Library.

- 9. Para conferir como ficou, abra um novo arquivo e utilizando a primitiva Box, faça um retângulo de 100x50 e extrude com 100mm.
- 10. Clique na aba Manage > Painel Insert > Insert iFeature

| PRO    | 3D Model         | Inspect             | Tools M            | anage  🛛  | View    | Environm       | ents   | BIM | Get Star       | ted A   | di |
|--------|------------------|---------------------|--------------------|-----------|---------|----------------|--------|-----|----------------|---------|----|
| Update | 🛠 Rebu<br>릴 Upda | ild All<br>ite Mass | $f_{x}$ Parameters | Styles Ed | ditor   | Save<br>Update | Derive |     | V <sub>I</sub> | e lune  |    |
|        | Update           |                     | Parameters 🔻       | Styles    | and Sta | ndards         | [      |     | Insert         | cquur · |    |

 Selecione a aresta superior como a *Reference Line* e a face como *Profile Plane* e clique em **Refresh** para atualizar a visualização. Como não é necessário adicionar ângulo ao perfil, não altere o campo *Angle* e clique em **Next** >.

## MAPData

## Authorized Training Center

| Insert iFeature                  |                                       | ×       |                     |
|----------------------------------|---------------------------------------|---------|---------------------|
| Position<br>Size<br>Precise Pos. | Name Reference Line 1 Profile Plane 1 | Angle   | 100<br>12-9.3<br>19 |
|                                  | Solid Cancel < Back Next >            | Refresh | a                   |

- 12. Defina as dimensões desejadas ou mantenha as que já estão preenchidas e clique em Next >.
- 13. Caso queira editar o Sketch que gerou o iFeature, clique em Activate Sketch Edit Immediately, caso contrário deixe na opção padrão Do not Activate Sketch Edit.

| Insert iFeature |                                    |
|-----------------|------------------------------------|
|                 | Upon Completion of Placement:      |
|                 | O Activate Sketch Edit Immediately |
| Select          | O not Activate Sketch Edit         |
| Position        |                                    |
| Size            |                                    |
| Precise Pos.    |                                    |
|                 |                                    |
| 20              | Cancel < Back Next > Finish        |

**Dica:** O botão Finish está disponível nas etapas de inserção do iFeature, por isto, caso conheça as medidas ou não queira editar o Sketch, clique em Finish para inserir o iFeature sem a necessidade de passar por todas as etapas.

14. O ícone Feature5:1 deverá aparecer no Browser e o resultado final deverá ser uma peça com o rasgo, de acordo com as dimensões colocadas.

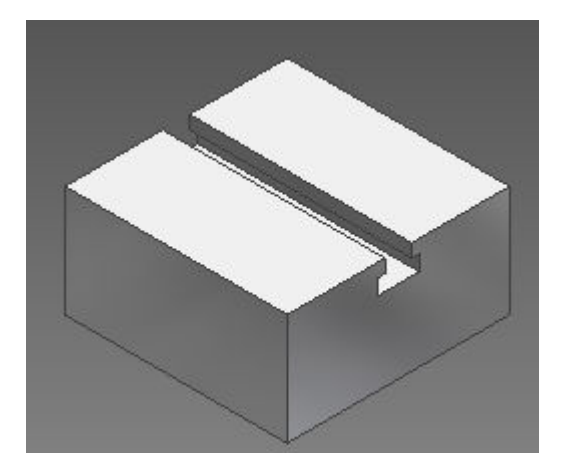

15. Salve a peça.